## **Obrazac DNR**

Zadnje ažurirano18/09/2023 12:20 pm CEST

Poslodavci i isplatitelji plaće obvezni su voditi evidenciju o dohotku od nesamostalnog rada za koju služi **Obrazac DNR**.

**Obrazac DNR** u Minimaxu možete kreirati:

| <ol> <li>Iz menija odaberite Plaće &gt; Obračun plaća.</li> </ol>                                                                                                    |               |               |                         |                     |  |  |  |  |  |  |
|----------------------------------------------------------------------------------------------------|---------------|---------------|-------------------------|---------------------|--|--|--|--|--|--|
| Kliknite na Pregledi > Plaća.                                                                                                    |               |               |                         |                     |  |  |  |  |  |  |
| Obračuni plaća                                                                                                    |               |               |                         |                     |  |  |  |  |  |  |
| × Zatvori                                                                                                    | Pregledi      | Stavke obraču | ina                     |                     |  |  |  |  |  |  |
|                                                                                                    | Plaća 👆       |               |                         |                     |  |  |  |  |  |  |
| + Nova placa                                                                                                    | Obustave      |               |                         | Nadi Q              |  |  |  |  |  |  |
|                                                                                                    | RAD-1G        |               |                         |                     |  |  |  |  |  |  |
| Naziv obračuna                                                                                                    | Obrazac 02/21 |               |                         |                     |  |  |  |  |  |  |
| <ol> <li>Iz padajućeg popisa odaberite Djelatnika.</li> <li>Ako polje Djelatnik ostavite prazno, dobit ćete DNR za sve djelatnike.</li> <li>Unesite Datum isplate (npr. za 2020. godinu 1.1.2020. – 31.12.2020.).</li> <li>Označite Samo potvrđen ako želite dobiti samo potvrđene obračune.</li> <li>Kliknite gumb Nađi.</li> <li>Kliknite gumb Obrazac DNR.</li> </ol> |               |               |                         |                     |  |  |  |  |  |  |
| < Nazad IP obra                                                                                                    | azac Obra     | zac DNR       | Rekapitulacija obračuna | lspis platnih listi |  |  |  |  |  |  |
| Q Nađi                                                                                                    |               |               |                         |                     |  |  |  |  |  |  |
| Djelatnik:                                                                                                    | Luka Luk      | ić            | × ~                     |                     |  |  |  |  |  |  |

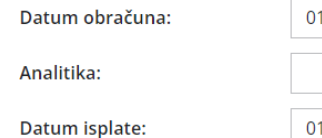

Datum isplate:

|   | Obrazac DNR |       | Rekapitulacija obracuna |            |        |  | Ispis plath |
|---|-------------|-------|-------------------------|------------|--------|--|-------------|
|   |             |       |                         |            |        |  |             |
|   |             |       |                         |            |        |  |             |
|   |             |       |                         |            |        |  |             |
|   |             |       |                         |            |        |  |             |
| L | uka Lukić   |       |                         |            | × ~    |  |             |
| ( | 01.01.2023  | Ē     | _                       | 31.12.2023 | Ē      |  |             |
|   |             |       |                         |            |        |  |             |
|   |             |       |                         |            | $\sim$ |  |             |
|   | 1 01 2022   | щ     |                         | 21 12 2022 | щ      |  |             |
|   | 01.01.2025  | -     |                         | 51.12.2025 |        |  |             |
| ~ | Samo potv   | rđeni |                         |            |        |  |             |